## Spécifiques par produit Comment attribuer une sonnerie ?

1. Allez dans le panneau des applications et ouvrez **Paramètres** > **Audio Profiles** 

| Settings Q          |                |  |  |  |
|---------------------|----------------|--|--|--|
| Wireless & networks |                |  |  |  |
| •                   | Wi-Fi          |  |  |  |
| *                   | Bluetooth      |  |  |  |
|                     | SIM cards      |  |  |  |
| 0                   | Data usage     |  |  |  |
|                     | More           |  |  |  |
| Device              |                |  |  |  |
| Ф                   | Display        |  |  |  |
| ۰                   | Audio Profiles |  |  |  |

2. Sélectionnez Généralités (1) puis sélectionnez Modifier (2) en appuyant sur la roue crantée à côté ou sur Généralités.

| ← Audio Profiles            | :                         | ← Audio Profiles | 0<br>0<br>0 |
|-----------------------------|---------------------------|------------------|-------------|
| Predefined audio profiles   | Predefined audio profiles |                  |             |
| General 1                   | 0                         | General          | 0           |
| Silent                      | 0                         | Silent           | 0           |
| Vibration                   | ۲                         | Vibration        | ۲           |
| Outdoor                     | 0                         | General          |             |
| max volume and vibrate      |                           | Use              |             |
| User defined audio profiles |                           | Edit 🦰 2         |             |

3. Sélectionnez la carte SIM concernée (1) puis Stockage multimédia (2) et enfin TOUJOURS (3)

Page 1 / 3 (c) 2024 ARCHOS <noreply@archos.com> | 2024-05-18 16:47 URL: http://faq.archos.com//index.php?action=artikel&cat=142&id=476&artlang=fr

## Spécifiques par produit

| $\leftarrow$ Sound settings | Default notification  |
|-----------------------------|-----------------------|
| Vibrate                     |                       |
|                             | Complete action using |
| Volume                      | Oustom Ringtones      |
| Ringtone                    |                       |
| SIM1 BYTEL Phone ringtone   | 🚆 Media Storage 🔫 🖊 🛂 |
| Skylluel                    | 3 Just 🛌 Always       |
| SIM2 Phone ringtone         |                       |

Veillez bien a ne pas choisir Personnaliser les sonneries comme option par défaut car votre appareil vous indiquerai qu'aucune sonnerie n'est disponible et la réinitialisation sera alors la seule solution possible.

4. Vous pouvez maintenant sélectionner la sonnerie de votre choix puis valider sur OK.

A noter que si vous souhaitez utiliser une sonnerie personnalisée, vous devrez connecter votre smartphone à votre ordinateur et la copier dans le dossier **Ringtones**.

Référence ID de l'article : #1902 Auteur : Admin FAQ

> Page 2 / 3 (c) 2024 ARCHOS <noreply@archos.com> | 2024-05-18 16:47 URL: http://faq.archos.com//index.php?action=artikel&cat=142&id=476&artlang=fr

## Spécifiques par produit

Dernière mise à jour : 2016-04-26 11:24

Page 3 / 3 (c) 2024 ARCHOS <noreply@archos.com> | 2024-05-18 16:47 URL: http://faq.archos.com//index.php?action=artikel&cat=142&id=476&artlang=fr